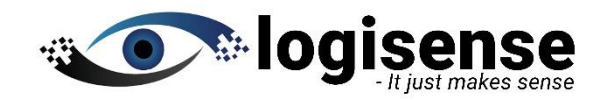

# SNOW 12 HD STD + TTS/OCR

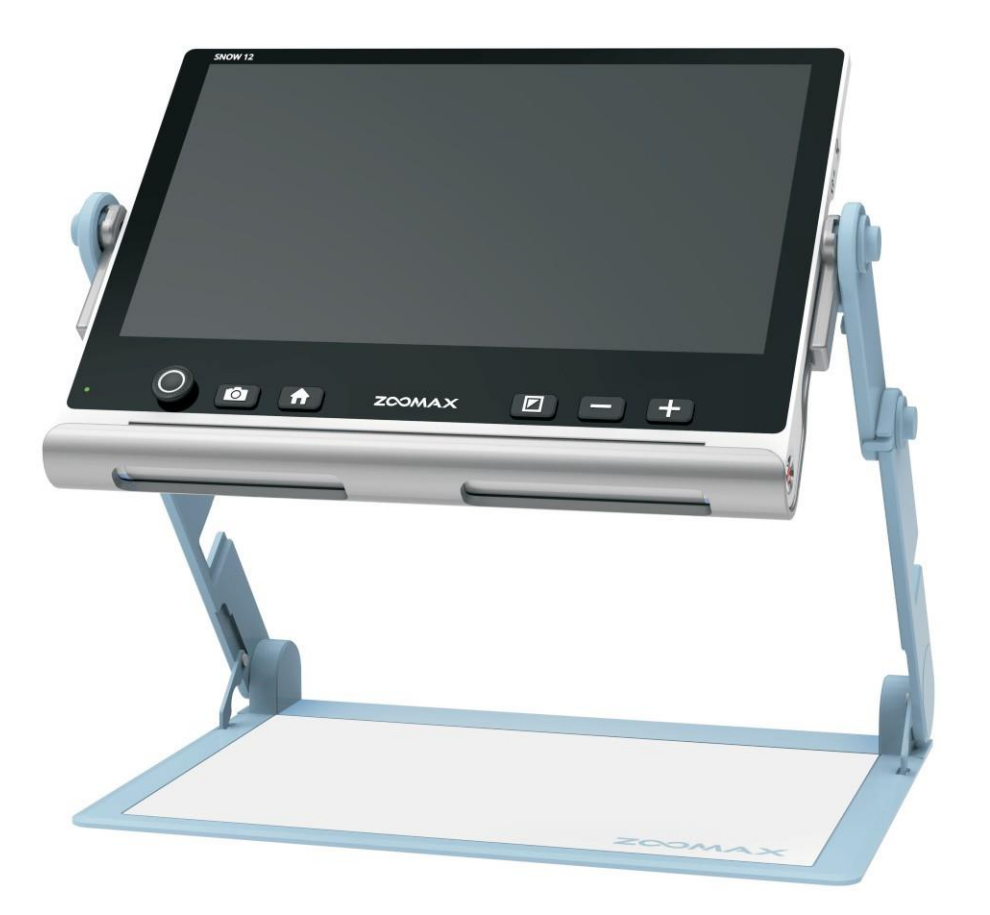

Bruksanvisning

#### ZOOMAX Technology Co., Limited

9F, Building D, Paradise Software Park, No.3 Xidoumen Road, Xihu District, Hangzhou, China 310012 Copyright© 2019 ZOOMAX Technology Co., Limited. All Rights Reserved. ZOOMAX® is a trademark of ZOOMAX Technology Co., Limited in the United States and other countries. Information in this document is subject to change without notice. No part of this publication may be reproduced or transmitted in any forms or by any means electronic or mechanical, for any purpose, without the express written permission of ZOOMAX.

To contact by email, please send questions to sales@zoomax.com. To search the knowledge base, please visit www.zoomax.com and select the relevant links.

# INNHOLD

| 1. | Introduksjon                   | 1  |
|----|--------------------------------|----|
| 2. | Sikkerhet og vedlikehold       | 2  |
| 3. | Lær og kjenne din Snow 12      | 3  |
|    | 3.1 Hva er i boksen            | 3  |
|    | 3.2 Generell forklaring        | 3  |
|    | 3.3 Lad batteriet              | 5  |
|    | 3.4 Strømindikatorstatus       | 5  |
| 4. | Basic operation                | .6 |
|    | 4.1 Basic introduksjon         | .6 |
|    | 4.2 Strøm av/på                | 9  |
|    | 4.3 Standbymodus               | .9 |
|    | 4.4 Nær/Avstandsvisning1       | .0 |
|    | 4.5 Zoomkontroll1              | .0 |
|    | 4.6 Beveg bildet med joystick1 | 1  |
|    | 4.7 Velg fargemodus1           | .1 |
|    | 4.8 Frys og lagrefunksjon1     | 2  |
|    |                                |    |

| 14 | 5. Avansert drift              |
|----|--------------------------------|
|    | 5.1 Hovedmeny                  |
| 14 | 5.1.1 Start/avslutt hovedmeny. |

| 5.1.2 Tekst-til-tale (Gjelder TTS/OCR versjonen)15            |  |  |  |
|---------------------------------------------------------------|--|--|--|
| 5.1.3 Gå inn i galleri                                        |  |  |  |
| 5.1.4 Avstandskamera (SnowLink)15                             |  |  |  |
| 5.1.5 Innstillinger16                                         |  |  |  |
| 5.1.6 Systeminformasjon22                                     |  |  |  |
| 5.2 Overfør filer med datamaskin24                            |  |  |  |
| 5.3 Koble til tv eller skjerm26                               |  |  |  |
| 6.OCR - tekst-til-tale funksjon(Gjelder TTS/OCR versjonen) 28 |  |  |  |
| 6.1 Gå inn/avslutt tekstt-til-tale funksjon                   |  |  |  |
| 6.2 Kom i gang29                                              |  |  |  |
| 6.2.1Tekstbrukergrensesnitt                                   |  |  |  |
| 6.2.2 Bildebrukergrensesnitt                                  |  |  |  |
| 7. Feilsøking                                                 |  |  |  |
| 8. Tekniske spesifikasjoner                                   |  |  |  |
| 9. Andre produkter fra ZOOMAX                                 |  |  |  |

# 1. Introduksjon

# 1.1 Om din Snow 12

Gratulerer med din nye Snow 12, en lese TV som er enkel å bruke men har allikevel kraftfulle funksjoner.

Vennligst les brukerveiledningen nøye før du tar din Snow 12 i bruk.

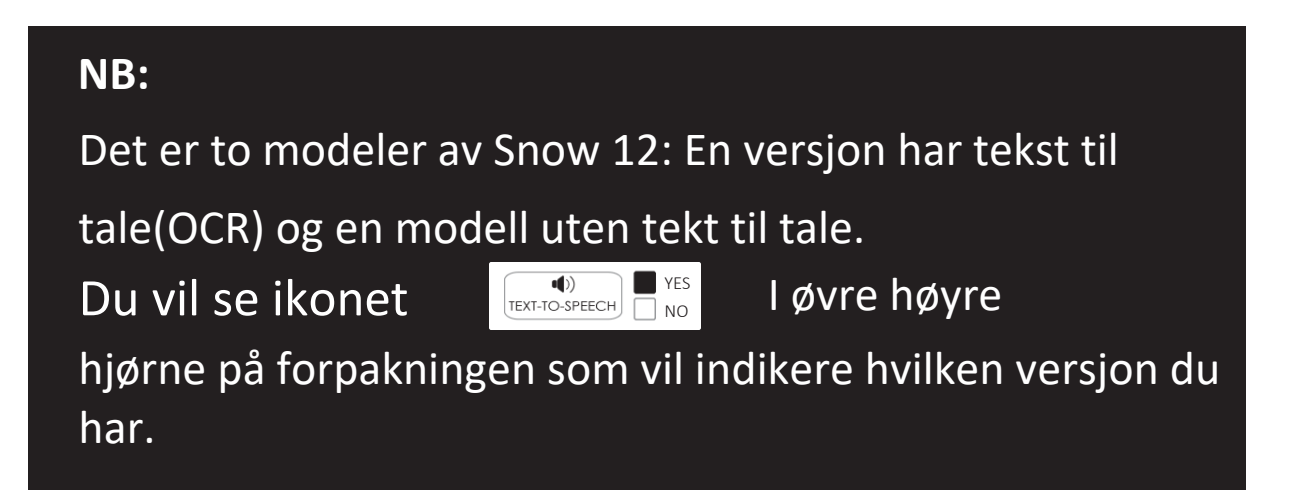

# **1.2 Om denne brukerveiledningen**

Vi jobber kontinuerlig for forbedring av Zoomax-produkter. Hvis du har spørsmål etter å ha lest denne guiden, kan du kontakte med SynSupport Nordic Eye for ytterligere hjelp.

Tlf: 63825700 Mail: post@nordiceye.no

# 2. Sikkerhet og vedlikehold

- For å holde Snow 12 i optimal stand, må du lese følgende sikkerhetsretningslinjer nøye:

- Ikke utsett Snow 12 for mye varme eller direkte sollys, dette for å unngå brannfare.

- For å unngå risikoen for elektrisk skade, hold Snow 12 borte fra væsker og kjemikalier.

- Ikke forsøk å demontere enheten for å unngå fare for elektrisk støt.
 Vennligst henvis alle tjenester til et autorisert firma.

- Trekk alltid ut strømen 12 før rengjøring.

Bruk rengjøringsduk eller en myk, fuktig klut for å rengjøre utsiden. Ikke bruk rengjøringsmidler eller slipende materiale, da det kan skade enheten din.

- Bruk av en skjermbeskytter kan påvirke funksjonen til berøringsskjermen.

- Bruk Snow 12 i miljøer der temperaturen er mellom 0 C og 40 C.

# 3. Lær å kjenne din Snow 12

#### 3.1 Hva er i esken

Du vil finne følgende I esken Snow 12

package box:

- Snow 12
- Sammenleggbar Stand
- Bæreveske
- Beskyttelseveske
- Brukerveiledning
- Strøm forsyning
- -USB kabel

- HDMI Kabel
- USB 3.0 til USB Type-C overgang
- Klut for rengjøring

Dersom noe mangler I din eske vennligst kontakt din leverandør.

# **3.2 Generell forklaring**

Den sammenleggbare standen er standard for Snow 12.

Snow 12 kan brukes alene eller med denne standen, noes om gir

et større skriveområde eller A4 OCR(Skanning)

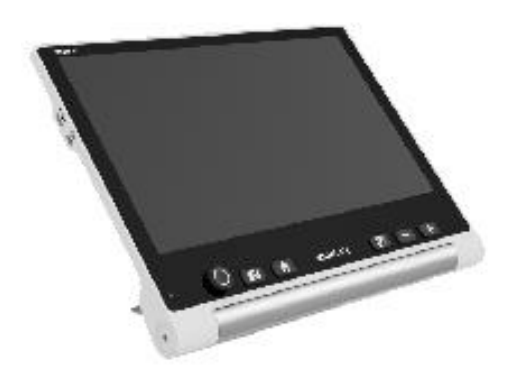

(A) Snow 12

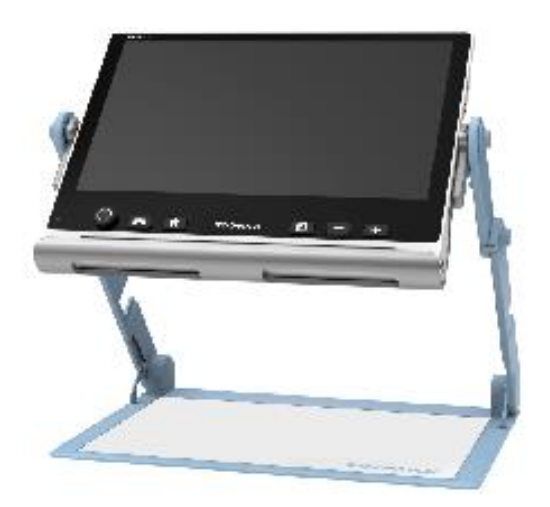

(B) Snow 12 med Sammenleggbar Stand

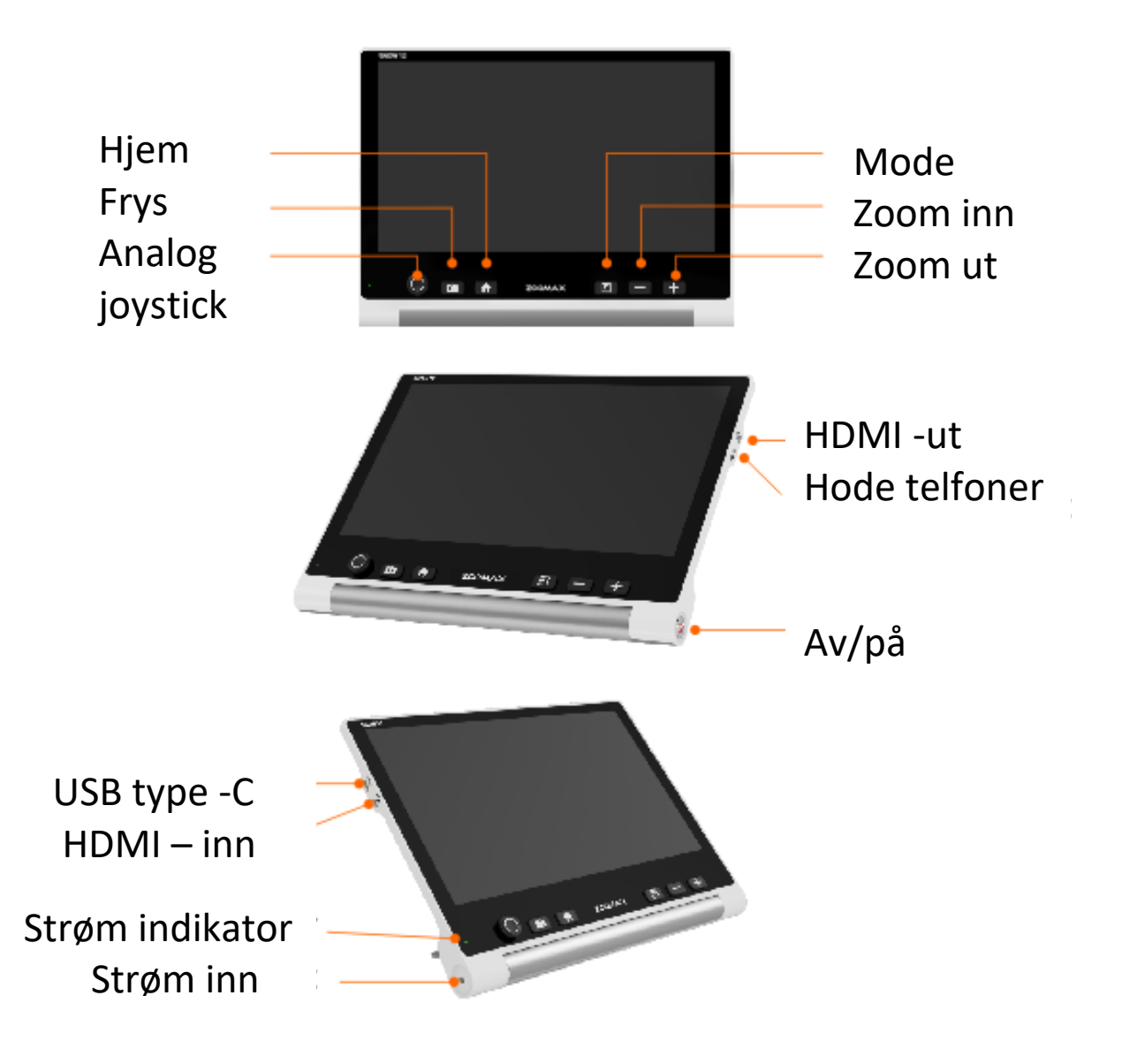

# 3.3 Lading av batteri

- Batteriet må lades fullt 100% før du tar Snow 12 I bruk første gang.

- For å lade batteriet, plug I medfølgende strømforsyning I Snow 12 og støpselet I strømutak vegg. 220-240 V. Strømidikatoren vil lyse rødt under ladning.

- Når batteriet er fult ladet, så vil strømindikatoren lyse grønt. Når batteriet er tomt så vil det ta 2 timer å lade enheten fult.

- Du kan bruke Snow 12 i ca. 2.5-3 timer kontinuerlig bruk. Lite strøm på enhet så vil dette ikonet vises. I nedre venstre hjørne. Sett i lader umiddelbart for å unngå at enheten slår seg av. Du kan bruke din Snow under lading.

#### 3.4 Strømindikatorstatus

**RØD**: Rød lys indikerer at enheten lades.

**GRØNN:** Grønt lys indikerer at enheten er fulladet eller I bruk uten lader tilkoblet.

**INDIKATOR AV:** Indikatoren slås automatisk av når enheten er av eller ikke koblet tile n strømkilde.

# 4. Basic bruk

# 4.1 Basic introduksjon

#### NB:

Alle de basice funksjonene er tilgjengelig I begge modellene av Snow 12 (Med og uten tale). Disse funksjonene kan brukes bare når tekst til tale er slått av.

#### Hvordan åpne/lukke foten til Snow 12

Trykk **"Trykk knapp**" I bunnen på baksiden av dekslet for å åpne foten.

Trykk "Føttene" tilbake for å lukke.

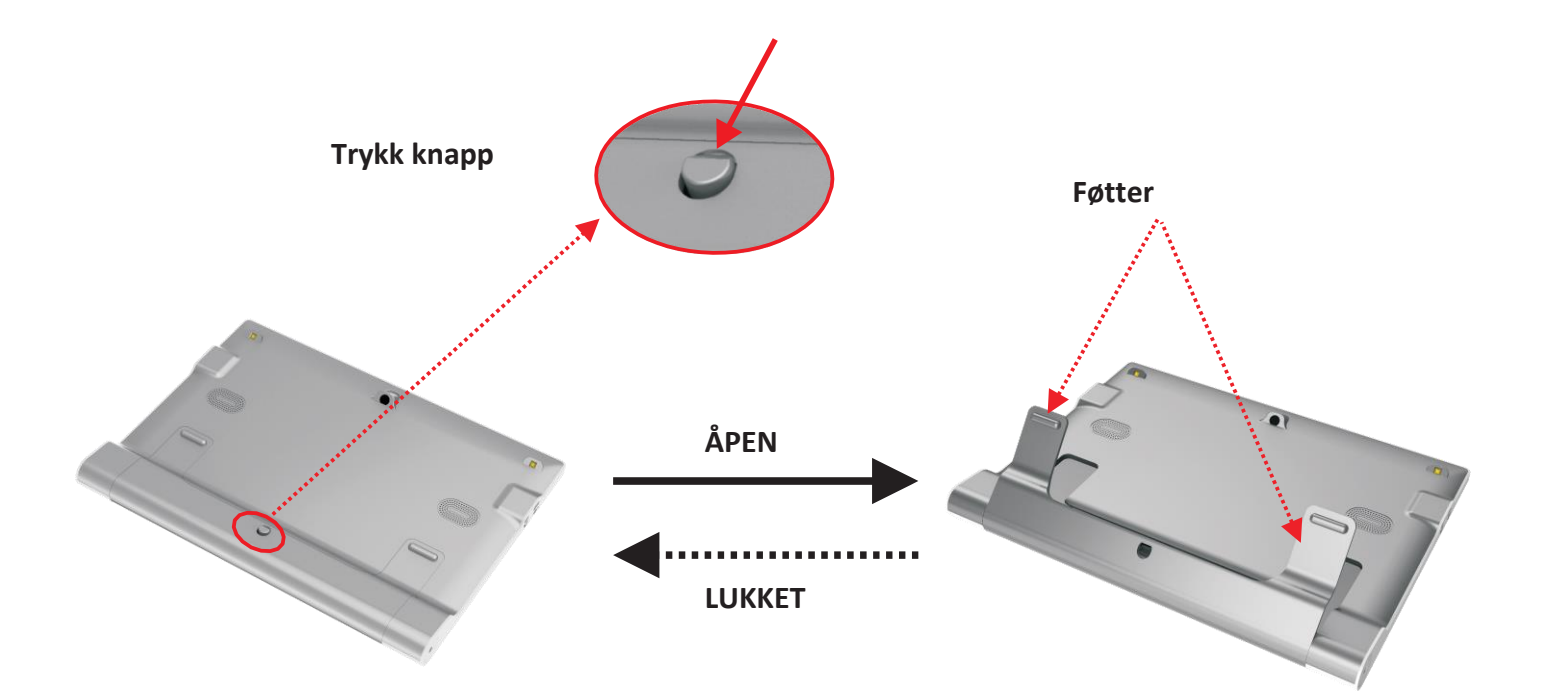

#### Hvordan åpne det sammenleggbare stativet

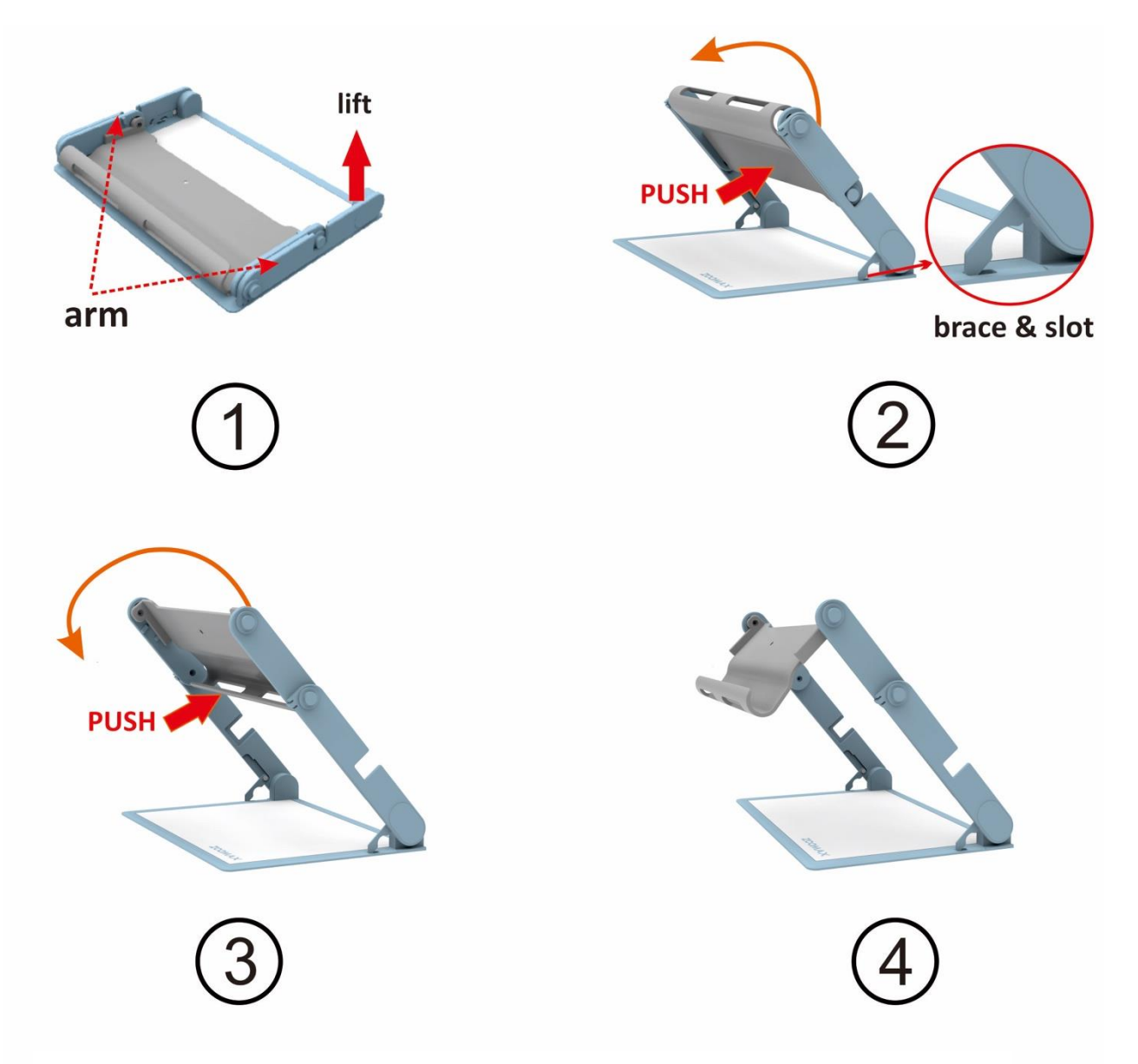

# Trinn 1

Løft opp armen så langt at du låser begge armene.

#### Trinn 2

Trykk og roter holderen oppover

#### Trinn 3

Trykk og roter holderen videre oppover

#### Hordan lukke det sammenleggbare stativet

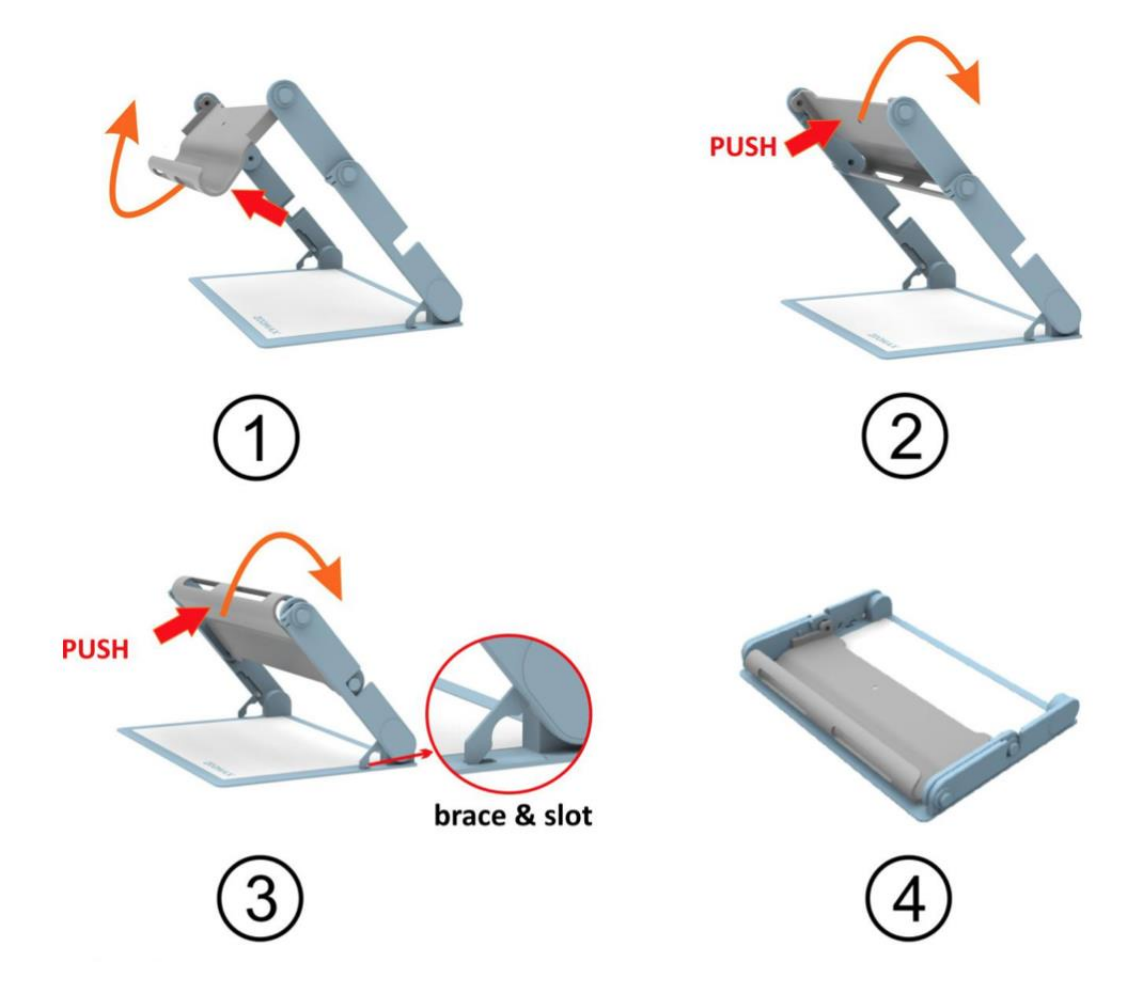

Vennligst fjern Snow 12 fra stativet før du lukker.

#### STEG 1

Trykk og roter holderen bakover inntil den stopper mellom armene. **STEG 2** 

Trykk og roter holderen bakover inntil begge endene på armene går imellom føttene.

#### STEG 3

Læft opp låsingen og legg ned.

### STEG 4

Legg stativet helt flatt og putt det I medfølgende veske om ønskelig.

# ZOOMAX®

# 4.2 Slå av/på

Trykk og hold av/på bryteren inne I 3 sekunder, strøm indikatoren vil starte å lyse grønt.

Noen få sekunder senere så vil enehten starte opp og du er klar til bruk.

Snow 12 kjører ANDROID operativ system. Det vil derfor ta litt tid før enheten starter. Ved å bruke standby modus kan denne tiden reduseres. Se kapittel 4.3 "Standby modus".

For å slå av enheten trykk og hold inne av/på knappen i noen sekunder inntil enheten slår seg av.

# 4.3 Standby modus

Standby modus vil slå av skjermen mens enheten fremdeles er i gang. Den er designet for strømsparing slik broken skal bli enkel og effektiv. Enheten vil automatisk gå i standby modus når:

- Den ikke har vært I bruk de siste 3 minuttene.
- et lett trykk på av/på knappen.

I Standby modus, enheten vil automatisk slå seg av etter 30 minutter innaktivitet.

Gå ut av Standby modus: et kort trykk på av/på knappen.

# 4.4 Nær/avstands visning

Åpne eller lukke føttene på Snow 12 for å veksle mellom nær visning og avstands visning.

Trykk Push knappen på nedre del av dekslet for å åpne føttene og gå til nær visning.

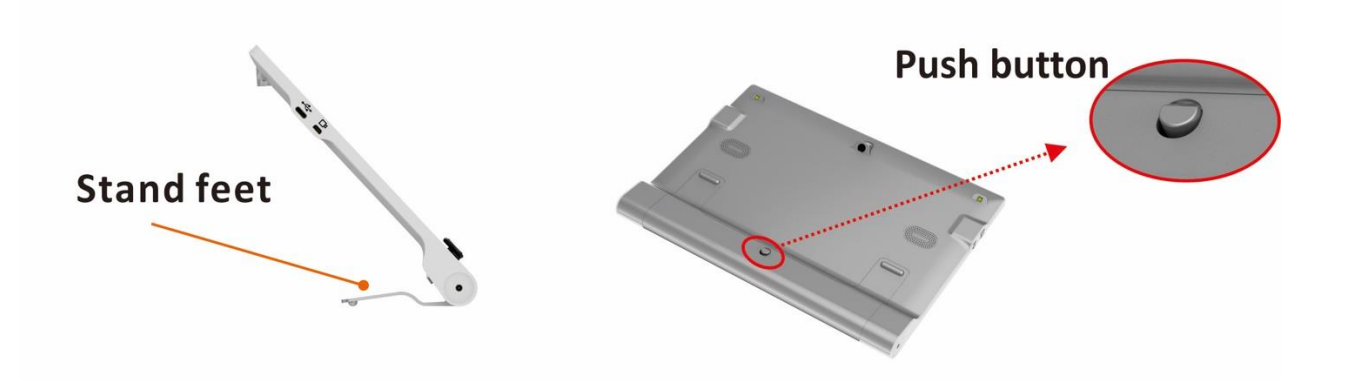

Lyset vil slå seg på.

Lukk foten for å veksle til avstandsvisning. I avstands visning du kan trykke let på skjermen for å fokusere kameraet.

# 4.5 Zoom kontroll

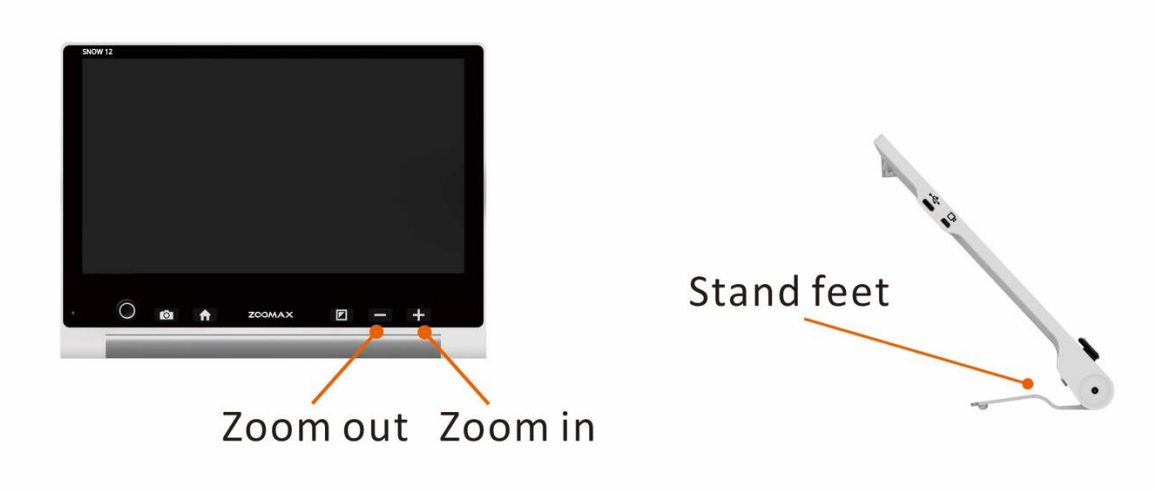

- Trykk "+" knappen for å øke forstørringen. Trykk "-" knappen for å minske forstørringen.

 Når føttene er åpnet og lese materialet ligger flatt på bordet, så er forstørrings nivået mellom 2.7X to 19X

(2.5X to 19X ved bruk av stativet).

Det vil øke den generelle forstørrelsen ved å koble enheten til en TV eller en skjerm. Se kapittel 5.3.

# 4.6 Flytte bildet med joysticken

Trykk joysticken opp/ned/venstre/høyre for å flytte live bildet I høy forstørring.

Trykk joysticken opp/ned/venstre/høyre for å flytte to ganger raskt for å flytte visningen raskt ti skjermkanten.

# 4.7 Velg kunstige farger

Trykk Mode knappen for å veksle visningen mellom fullfarge og 10 forskjellige kunstige farger. Standard er full farge. Fargevalgene i Snow 12 er listet opp under.:

- Full farge
- Hvit tekst på sort bakgrunn
- Sort tekst på hvit bakgrunn
- Hvit tekst på blå bakgrunn
- Blå tekst på hvit bakgrunn

- Gul tekst på sort bakgrunn
- Sort tekst på gul bakgrunn
- Grønn tekst på sort bakgrunn
- Sort tekst på grønn bakgrunn
- Gul tekst på blå bakgrunn
- Blå tekst på gul bakgrunn

#### Bytt raskt til fullfarge

Trykk Mode knappen i 1 sekund når du er I kunstige farger. Eneheten skifter direkte til fullfarge.

#### Favoritt valg av kunstige farger

Du kan velge dine favoritt farger i innstillingsmenyen, se kapittel 5.1.5.

# 4.8 Frys og lagre funksjon

#### Auto fokus / Trykk fo å fokusere

Som standard er kamera satt til auto fokus. Du kan også trykke let på skjermen for å fokusere på det objektet du ønsker å se på. Etter å ha byttet mellom forskjellige visningsmodus, feks. Nær og avstand. Venligst trykk let på skjermen for å fokusere.

# Frys bildet.

Plasser din Snow 12 over det du skal lese.

Trykk kort på frys knappen I live farge bilde. Symbolet " **(**" vil vises I nedre høyre hjørne. Trykk på denne knappen for å utvide knappe menyen som vist under.

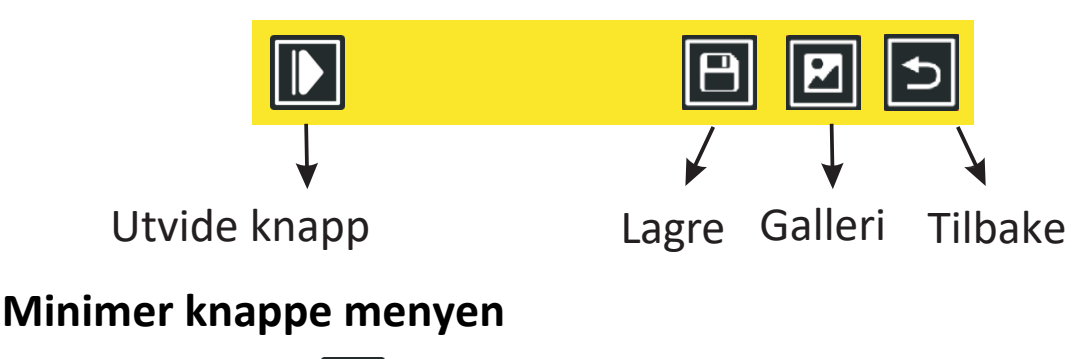

Trykk på ikonet **D** for å minimere knappe menyen.

#### Lagre fryste bilder

Trykk på ikonet lagre 🕒 for å lagre det fryste bildet til mappen bilder. Et tykt ikon vil vises en kort stund på skjermen som viser at bildet er lagret.

#### Gå inn/Avslutt galleri

Trykk på galleriikonet 🗾 for å gå inn i galleriet. Trykk tilbake-

ikonet 🔁 eller trykk frysknappen for å gå tilbake.

Vennligst se kapittel 5.1.3 for mer informasjon.

### Vis fryst bilde

Bildet kan zoomes inn og ut, fargemodus kan endres.

Du kan se bildet ved panorering på berøringsskjermen eller bevege den analoge spaken for å vise skjulte deler av bildet når det er zoomet inn. Trykk på frysknappen for å returnere til normal visningsmodus. Du kan også trykke på tilbake ikonet 🔁 for å returnere.

# 5. Avansert

5.1 Hovedmeny

#### 5.1.1 Gå inn/avslutt hovedmeny

#### Gå inn i hovedmeny

I sanntidsvisningsmodus, trykk kort på Hjem-knappen for å aktivere hovedmenyen som på figuren nedenfor.

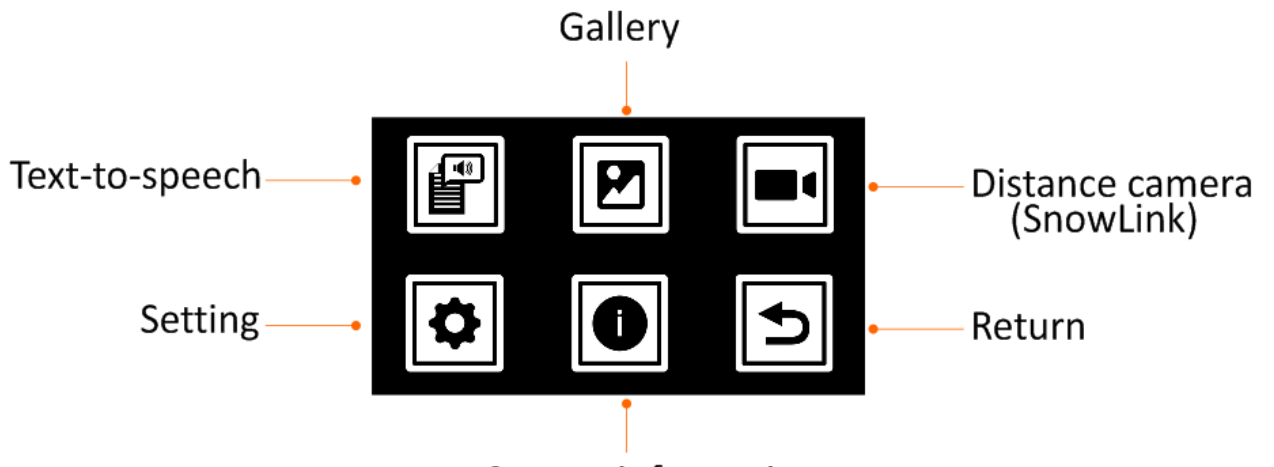

System information

Trykk den analoge spaken opp / ned / venstre / høyre for å bla gjennom de seks ikonene: tekst-til-tale, galleri, avstandskamera (SnowLink), innstilling, systeminformasjon og retur. For å angi / aktivere elementet, trykk på den analoge spaken for å velge og trykk modusknappen for å gå inn / aktivere, eller berør elementet hvis berøringsfunksjonen er på.

#### Avslutt hovedmenyen

Trykk på hjemknappen, eller trykk på tilbake ikonet for å avslutte hovedmenyen.

#### 5.1.2 Tekst til tale

Vennligst se kapitel 6.

#### 5.1.3 Gå inn i galleri.

Etter å ha valgt galleriikonet **P**, velger du foto eller PDFikon for å gå inn i galleriet. Vær oppmerksom på at det vil være et tredje ikon TXT/RTF hvis du går inn i galleriet i tekst-til-tale-modus.

Trykk på Frys-knappen, eller bruk tilbake ikonet ᠫ for å avslutte galleriet.

#### 5.1.4 Avstandskamera (SnowLink)

Snow 12 kan kobles til avstandskameraet SnowLink gjennom HDMI-inn porten på venstre side av enheten.

Vennligst kontakt din distributør eller Zoomax om du ønsker

å prøve avstandskamera med SnowLink.

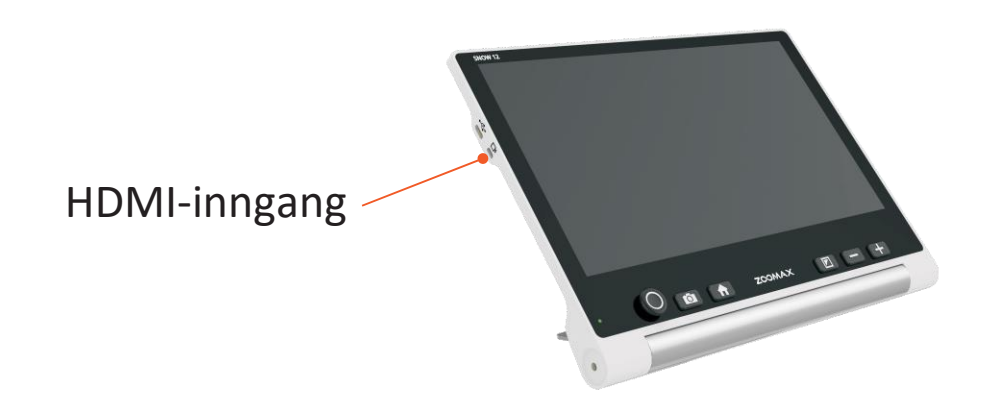

#### 5.1.5 Innstillinger

Gå inn på innstillingsmenyen via innstillinger-ikonet. Trykk den analoge spaken opp / ned / venstre / ned for å bla gjennom ikonene. Trykk på modus-knappen for å bekrefte eller endre innstillingen. Du kan også trykke på ikonene.

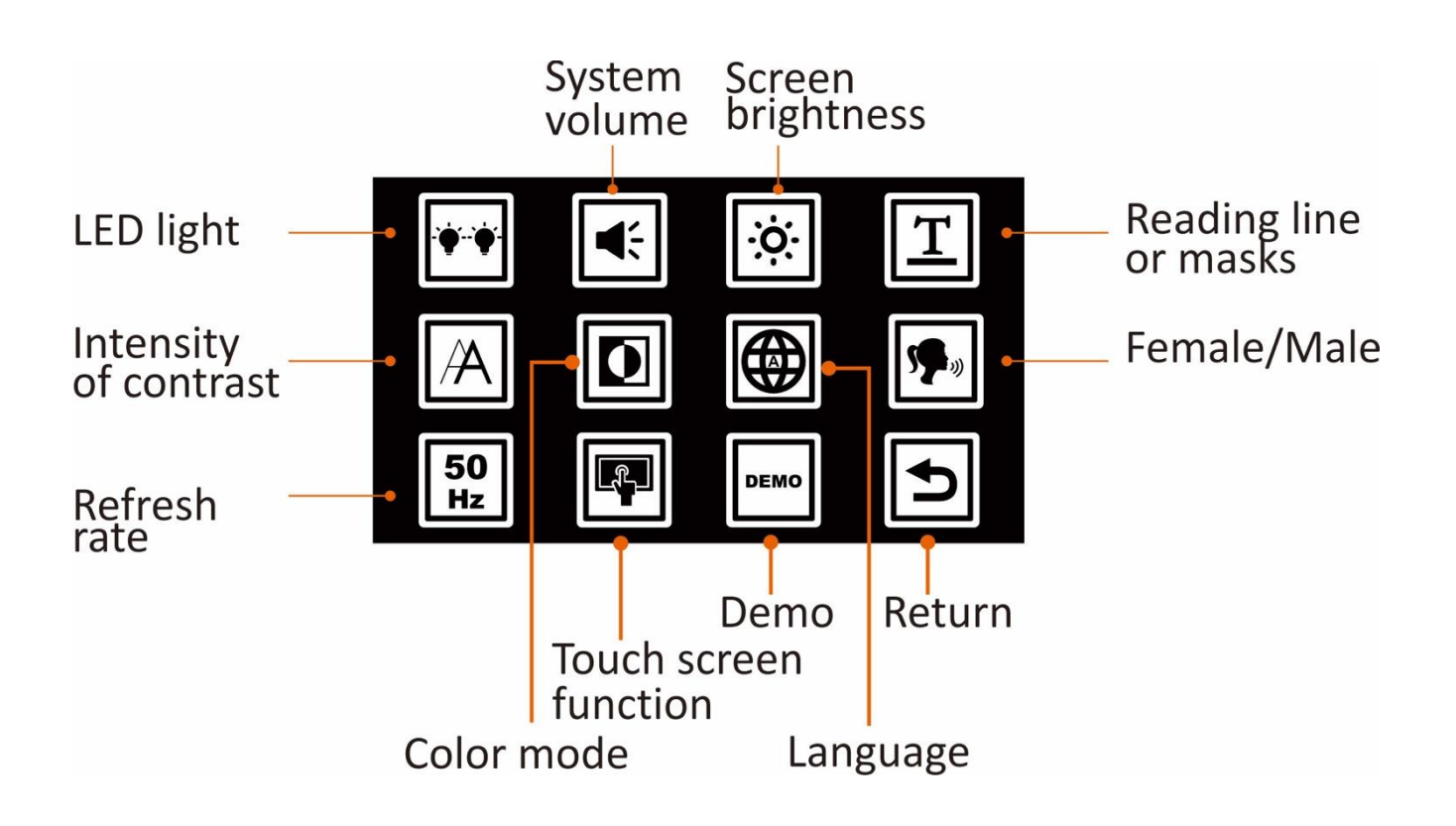

# LEDlys på/av

Velg LEDlys-ikonet og trykk på modusknappen for å velge mellom 4 LED-lystyper: venstre-på og høyre-på, venstre-på og høyre-av, venstre-av og høyre-på, venstre av og høyre-av. Du kan trykke på ikonet for å bytte.

Som standard er de to LED-lampene slått på i nærsynsmodus og

slått av i avstandsvisningsmodus og i OCR og tekst-til-tale-funksjon.

#### Systemvolum

Velg systemvolumikonet og trykk på modusknappen eller trykk på ikonet for å stille inn volumet. Trykk på den analoge spaken til høyre eller venstre for å øke eller redusere volumet, eller trykk på zoom inn / ut-knappen for å justere volumet.

Du kan også trykke på rektangelboksen for å stille inn volumet.

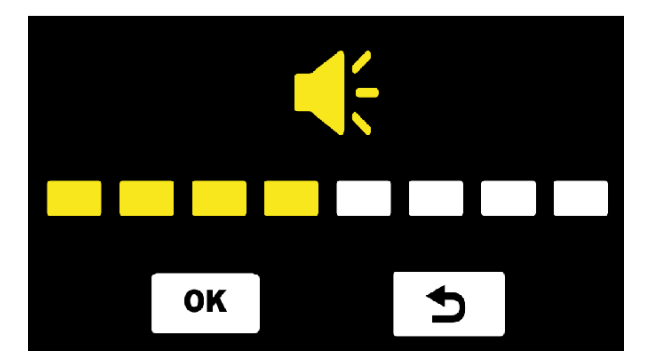

Trykk på "**OK**" for å bekrefte, eller "**⊃**" for å gå tilbake hvis berøringsskjermfunksjonen er på, trykk ellers på

modusknappen for å bekrefte, eller på frysknappen for å gå tilbake.

Det er totalt 8 volumnivåer. Standard volumnivå er middels volum

# Skjermens lysstyrke

Velg først ikonet for skjermlysstyrke og trykk på Modusknapp eller trykk på ikonet for å stille inn lysstyrken. Deretter skyv den analoge spaken til høyre eller venstre for å øke eller redusere skjermens lysstyrke, eller trykk på zoom inn / utknappen for å justere.

Du kan også trykke på rektangelfeltet for å stille inn lysstyrken.

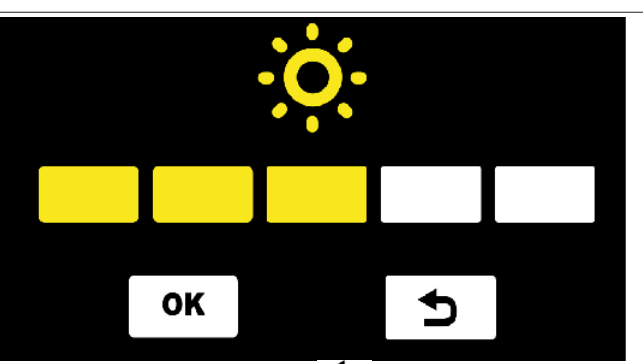

Press "**OK**"for å bekrefte, eller "**⊃**"for å returnere hvis berøringsskjermfunksjonen er på, trykk ellers på modus-knappen for å bekrefte, eller frys-knappen for å gå tilbake. Det er totalt 5 lysstyrkenivåer. Standard lysstyrkenivå er middels lysstyrke.

#### Leselinje eller masker

Leselinjen og maskene er tilgjengelige ved å trykke på Zoom inn og Zoom ut-knappene samtidig uten å gå inn i innstillingsmenyen. For å bytte leselinje eller masker, gjenta trykket på nytt.

Du kan stille inn plasseringen til leselinjen eller bredden mellom lesemasker i innstillingsmenyen.

Velg leselinje og masker-ikonet i innstillingsmenyen og trykk på modusknappen for å gå inn på innstillingssiden. Trykk den analoge spaken til høyre eller venstre for å stille inn leselinjen eller maskene.

Trykk den analoge pinnen opp eller ned for å stille inn posisjonen til leselinjen eller bredden mellom lesemasker.

Du kan også trykke på ikonet for å velge leselinje og maskestil, og flytte linjens posisjon eller maskene ved å berøre skjermen.

Press "**OK** "for å bekrefte, eller " **⊃** "for å returnere hvis berøringsskjermfunksjonen er på, trykk ellers på modusknappen for å bekrefte, eller frysknappen for å gå tilbake.

#### Kontrastens intensitet

For forskjellig lesestoff eller lysforhold er den mest passende kontrastintensiteten forskjellig i fargemodus med høy kontrast.

Velg kontrastikonets intensitet og trykk modusknappenbfor å gå inn på innstillingssiden. Trykk den analoge spaken opp / ned for å stille inn kontrastens intensitet, eller trykk zoom inn / ut-knappen.

Press " **OK** "for å bekrefte, eller " **⊃** "for å returnere hvis berøringsskjermfunksjonen er på, trykk ellers på modusknappen for å bekrefte, eller frysknappen for å gå tilbake.

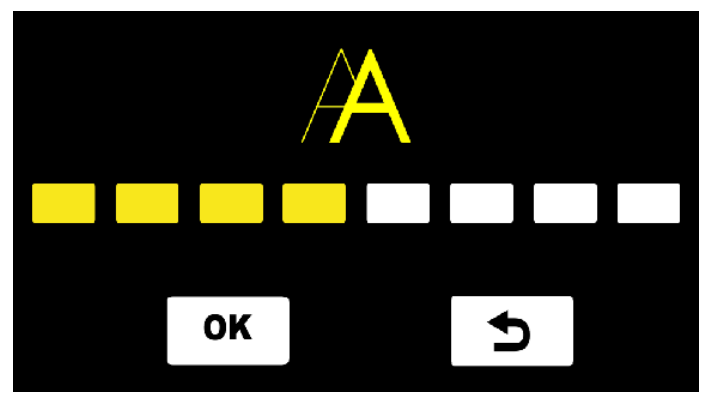

Kontrastens intensitet er justerbar uten å gå inn på innstillingssiden. Hold inne modusknappen, og trykk Zoom inn-knappen "+" eller Zoom ut-knappen "-" for å justere kontrastens lysstyrke.

### Velg favorittfargemodus

Velg ikon for fargemodus og trykk på modusknappen for å

angi innstillingssiden. Skyv den analoge pinnen høyre/venstre/opp/ ned for å bytte fargemodus. Trykk på modusknappen for å velge eller avvelg fargemodus. Du kan også trykke på fargemodusikonet for å velge eller fjerne markering av fargemodus. Press "**OK** "for å bekrefte, eller " **⊃** "for å returnere hvis berøringsskjermfunksjonen er på, trykk ellers på modusknappen for å bekrefte, eller frysknappen for å gå tilbake.

Det er 10 fargemoduser med høy kontrast totalt. Alle er de valgt som standard.

#### Språk

Velg språkikonet og trykk modusknappen for å gå inn på innstillingssiden. Trykk den analoge spaken opp/ned for å stille inn språket. Trykk på modusknappen for å bekrefte. Trykk på tilbakeikonet for å gå tilbake.

Du kan også sveipe opp / ned på skjermen for å stille inn språket.

Som standard er systemspråket engelsk

#### MERK:

1. Språket for talemeldingen er det samme som språket for OCR og tekst-til-tale. Når språket til taleteksten er auto, vil taleteksten være engelsk, og den automatiske språkoppdagelsen i OCR og tekst-til-tale vil bli aktivert.

2. Automatisk språkdeteksjon vil bli deaktivert hvis språk for talemeldinger er satt til et annet spesifikt språk.

#### Kvinne/Mann

Velg kvinne/mann ikonet og press modusknappen for å bytte mellom kvinnelig og mannlig stemme.

Du presser ikonet for å bytte. Standardstemme er kvinnelig.

#### MERK:

De eksisterende språkene som er vist nedenfor har bare kvinnelig stemme: engelsk (IND)/fransk(CA) / Norsk / Limba română / Türk dili /Svenska.

### **Oppdateringsfrekvens: 50 / 60Hz**

Velg "50/60Hz" og trykk modusknappen for å veksle mellom 50Hz og 60Hz. Du kan også trykke på ikonet for å bytte.

#### Berøringsskjermfunksjon av/på

Trykk på berøringsskjermfunksjonsikonet eller trykk på modusknappen for å slå av berøringsskjermfunksjonen.

Trykk på modusknappen for å slå den på.

Berøringsskjermfunksjonen er slått på som standard.

#### Demostrasjonsmodus

Press demoikonet og Snow 12 vil automatisk demonstrere hovedfunksjonene.

#### 5.1.6 Systeminformasjon

Velg ikonet systeminformasjon og trykk på modusknappen for å gå inn på innstillingssiden som nedenfor. Du kan også trykke på ikonet for å gå inn.

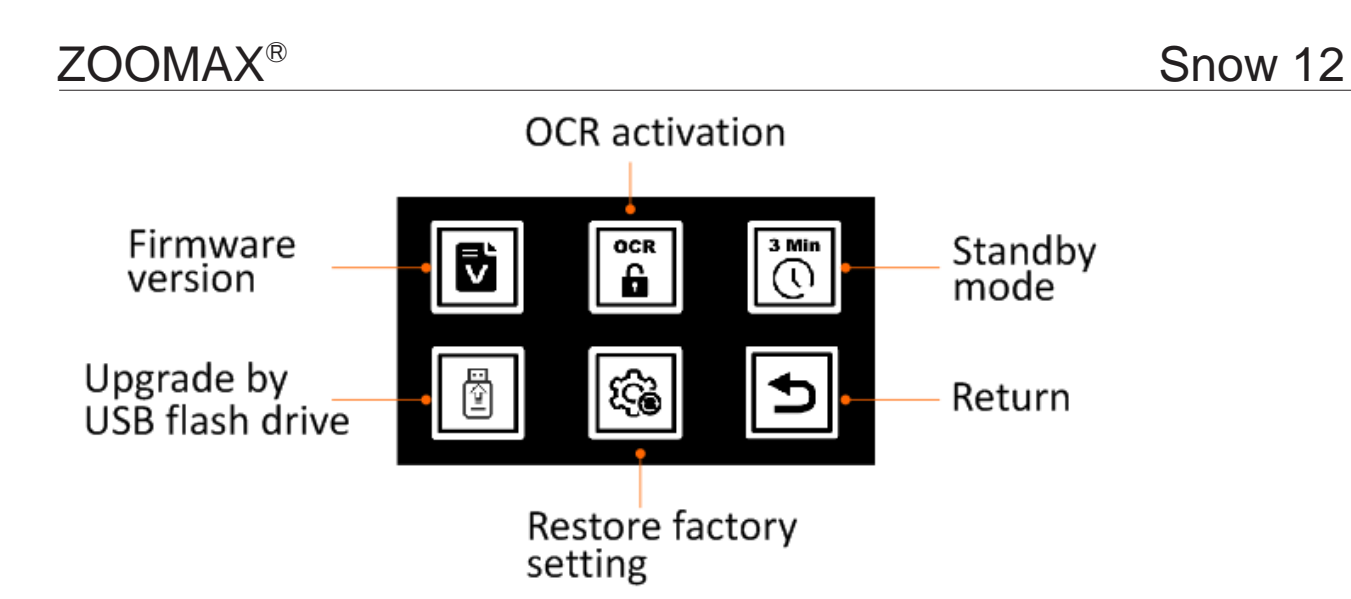

#### Firmwareversjon

Velg fastvareversjonsikonet og trykk på modusknappen eller trykk på ikonet for å sjekke fastvareversjonen. Trykk på tilbakeikonet eller trykk på frysknappen for å gå tilbake.

#### Aktivert OCR og tekst-til-tale funksjon

Hvis du har kjøpt Snow 12 uten OCR og tekst-til-tale funksjon og du vil oppgradere til OCR-versjon, ta kontakt din distributør eller Zoomax.

#### For distributør:

Før du aktiverer OCR-funksjonen, må du få en QR-kode for aktivering på nettstedet: http://zoomaxupgrade.com. Velg Aktiver OCRfunksjonsikonet på Snow 12 for å skanne QR-koden du får.

#### 3-minutters automatisk standby-modus av / på

Som standard er 3-minutters automatisk ventemodus aktivert. Når den er deaktivert, slås ikke skjermen på enheten automatisk av hvis den ikke brukes på 3 minutter; Du kan fremdeles slå av skjermen ved å trykke kort på strømknappen.

Velg ikonet og press modusknappen, så kan du aktivere og deaktivere standbymodus. Du kan også presse ikonet for endringen.

#### Firmware-oppgradering via USB-flash-stasjon

For distributør, før fastvare-oppgradering, må du klargjøre en USB-flash-enhet med fastvare fra Zoomax. Forsikre deg om at fastvaren er lagret i rotkatalogen til USB-flash-stasjonen.

Først kobler du USB-flashstasjonen med USB 3.0 til USB Type-Comformer (følger med) i "USB type-c" -porten.

Deretter velger du fastvare-oppgraderingsikonet og trykker på modus-knappen for å bekrefte. Du kan også trykke på ikonet for å bekrefte. Oppgraderingsprosessen vil ta flere sekunder.

Når oppgraderingsprosessen er fullført, vil enheten starte på nytt automatisk.

#### Gjenopprett fabrikkinnstillinger

Velg Gjenopprett fabrikkinnstillingsikonet og trykk på modusknappen for å bekrefte, og den spørre om å slette alle bildene eller ikke. Hvis du velger ja, vil den slette alle bildene automatisk når fabrikkinnstillingen er gjenopprettet. Deretter starter enheten på nytt. Hvis du velger nei, vil den ikke slette bildene.

# 5.2 overfør filer med datamaskiner

Filer lagret i Snow 12 kan overføres til datamaskinen din via den medfølgende USB-kabelen. Filer på datamaskinen kan også overføres til Snow 12.

Følg disse stegene:

1. Sørg for at bade pcen og Snow 12 er påskrudd.

2. Koble enheten til datamaskinen med USB-kabelen: koble USB Type-C (den lille enden) til Type-C-porten på Snow 12, og koble USB 3.0 (den store enden) til USB-porten på datamaskin.

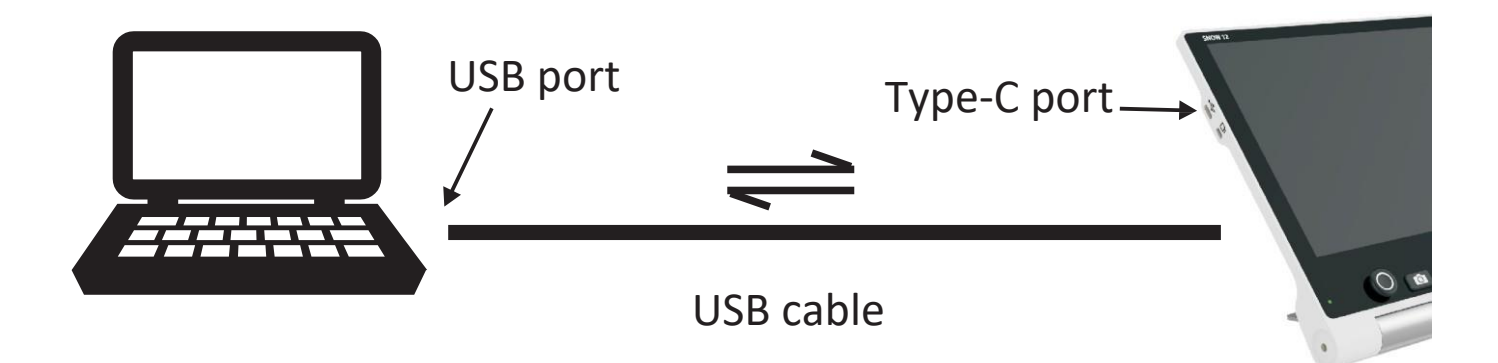

#### MERK:

Snow 12 kan bare kobles til Microsoft Windows®-datamaskiner nå. Mac-støtte er under utvikling. Hvis du ønsker å koble til Mac, kan du kontakte din lokale Zoomax-distributør eller Zoomax hovedkvarter for siste nytt.

- 3. Når Snow 12 er tilkoblet.
  - Strømindikatoren blir rød.
  - Snow 12 vises som en ekstern enhet.
  - Dobbeltklikk på mappen som heter "Snow 12" for å gå inn i den.

### 4. Å overføre filer:

Flere undermapper er i mappen "Snow 12" (vist som figuren nedenfor). Åpne mappen "DCIM", så vil du se fotomappe, PDFmappe, TXT/RTF-mappe og Foto (OCR) -mappe.

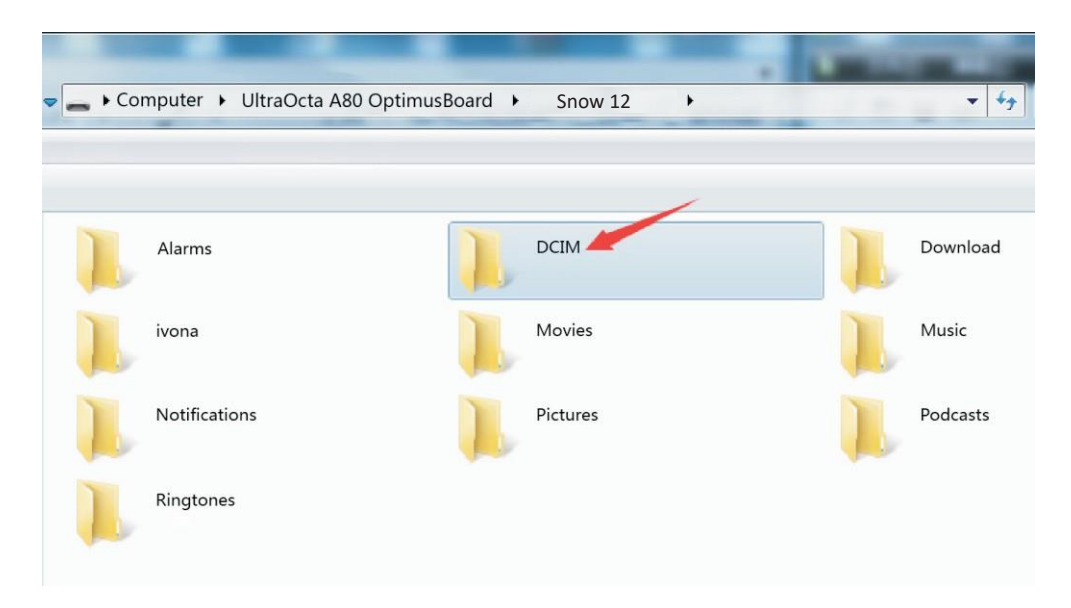

#### MERK:

Alle bilder som er lagret i fotomappen, kan bare vises i ikke-OCRog tekst-til-tale-modus.Alle bilder som er lagret i Foto (OCR) og TXT/RTF-mappen, kan bare vises/leses i OCR og tekst-til-talemodus.

Velg den tilhørende mappen, og velg deretter filen du vil overføre. Du kan enten kopiere eller klippe ut den valgte filen og overføre den fra lupen til datamaskinen din eller fra datamaskinen til lupen.

#### MERK:

Ikke endre mappenavnet, da kan ikke enheten finne bilder overført fra datamaskinen eller bildene som er lagret før.

# 5.3 Koble til TV eller monitor

For å se lesestoff på en større skjerm, kan du koble enheten til TV eller skjerm.

1. Sørg for å skru tven eller skjermen på.

2. Koble lupen til TVen eller skjermen via den medfølgende HDMIkabelen. Koble den ene enden av HDMI-kabelen til mikro HDMIporten på Snow 12, og den andre enden av HDMI-kabelen i en hvilken som helst tilgjengelig HDMI-port på TVen eller skjermen.

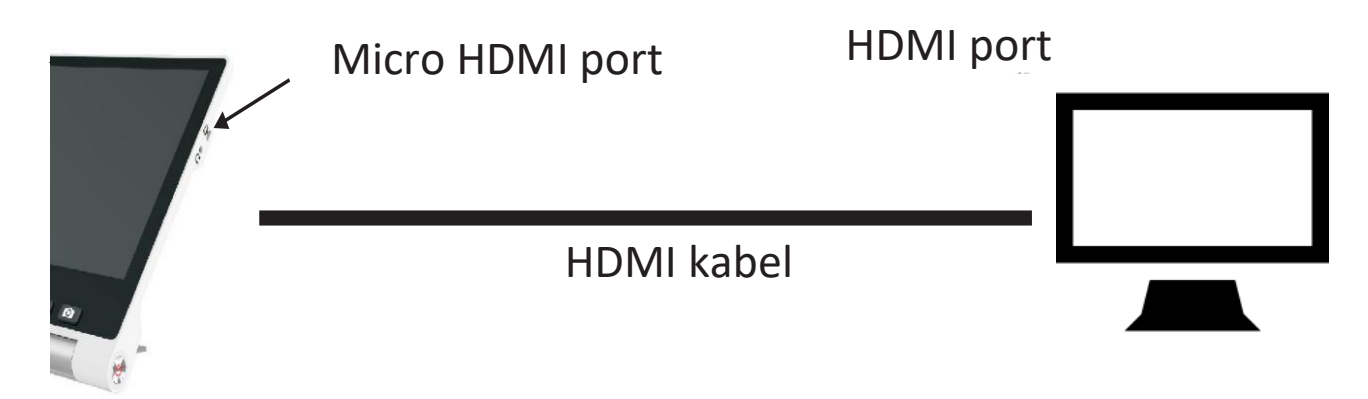

Når enheten er tilkoblet, slås skjermen til Snow 12 automatisk av og går inn i HDMI-utgangsmodus. Innholdet i materialet vises på skjermen eller TV-en. Skjermen slås på når du berører skjermen. Hvis du ikke berører den på 30 sekunder, slås skjermen av automatisk.

MERK:

Snow 12 kan også kobles til TV eller skjerm som ikke er utstyrt med HDMI-port. Ta kontakt med din lokale Zoomaxdistributør for mer informasjon om tilgjengelig omformer for tilkobling av Snow 12 til TV eller skjerm without HDMI port.

# 6. OCR og tekst-til-tale funksjon

Når du har kjøpt enheten uten tekst-til-tale-funksjon, har du en gratis prøveperiode som lar deg bruke funksjonen opptil 30 ganger totalt.

Du kan kontakte den lokale leverandøren for versjonsoppgraderingstjenesten hvis du vil bruke permanent til tekst-til-tale-funksjon. Vær oppmerksom på at du blir belastet for oppgraderingstjenesten.

# 6.1 Gå inn / avslutt tekst-til-tale-funksjon

I sanntidsvisningsmodus (ikke i frosset bilde eller lagret bildemodus), trykk og hold inne fryseknappen i 3 sekunder for å gå inn i tekst-til-tale-funksjon.

Du kan også gå inn i tekst-til-tale-funksjonen fra hovedmenyen.

#### Avslutt tekst-til-tale funksjon.

For å avslutte tekst-til-tale-funksjon i sanntidsvisningsmodus,

trykk og hold inne fryseknappen i 3 sekunder for å avslutte.

Du kan også trykke på ikonet 🕞 på skjermen for å avslutte.

# Zoomkontroll i tekst-til-tale funksjon

MERK:

tekst-til-tale-modus kan ikke standardforstørrelse og fargemodus endres. Snow 12 kan skanne hele siden på det sammenleggbare stativet.

# 6.2 Kom i gang

1. Forsikre deg om at du har angitt tekst-til-tale-funksjonen (se kapittel 6.1 hvordan du aktiverer tekst-til-tale-funksjon).

- 2. Plasser dokumentet flatt under Snow 12.
- 3. Berør skjermen for å fokusere
- 4. Trykk kort på fryseknappen for å fange dokumentet.

Frysknappen

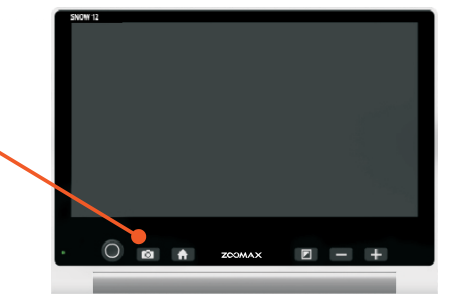

5. Noen sekunder senere vil enheten begynne å lese dokumentet som er skannet.

#### > NOTE:

By default, the LED lights are off in case the OCR result gets affected by reflections. Please keep the LED lights off if you intend to use OCR & text-to-speech function to read glossy reading materials.

#### > NOTE:

By default, automatic language detection is enabled except these four languages: Limba română / Magyar / 日本語 / 中文. For these four languages, please preset the language in the setting menu before starting the text-to-speech reading. More information is available in chapter 6.4. Otherwise the function can't be performed properly and the result may be garbled text or " ①".

#### 6.2.1 Tekstbrukergrensesnitt

ZOOMAX®

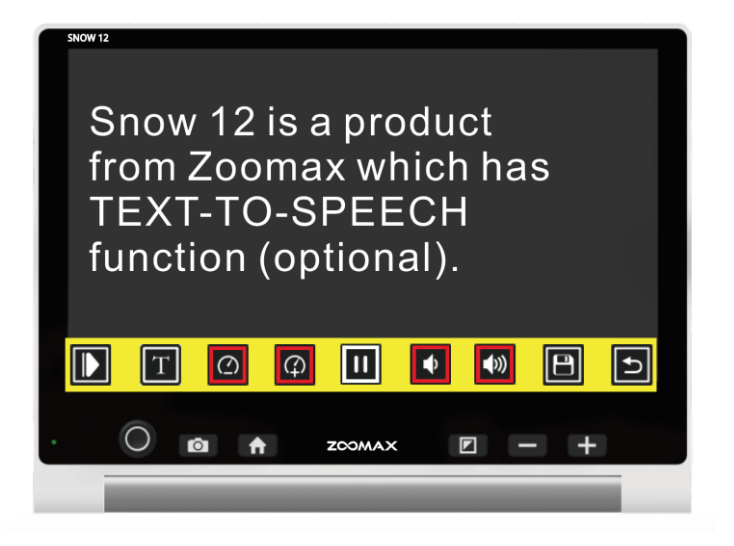

#### Zoomkontroll i tekstvisning

Under lesing kan du trykke på "+" eller "-" -knappen for å endre forstørrelsen av teksten.

- Press "+" knappen for å øke forstørringen av teksten.
- Press "-" knappen for å redusere forstørringen av teksten.

#### Trykk på ordet for å lese fra det

Du kan trykke på et ord, og Snow 12 begynner å lese fra det ordet.

#### Knappelinjen

Knappelinjen i tekstgrensesnittet er den samme som på brukergrensesnittet til bilder, bortsett fra 🖾. Trykk på dette ikonet for å gå til bildebrukergrensesnitt.

#### Lagre dokumentet

For å lagre dokumentet på tekstbrukergrensesnittet, trykk på Lagre-ikonet på knappelinjen. Du må velge om du vil lagre i formatet TXT eller RTF.

Trykk på TXT- eller RTF-ikonet for å bekrefte om berøringsskjermen er på, ellers flytter du den analoge spakem til venstre / høyre for å velge TXT eller RTF, og trykk deretter modusknappen for å bekrefte, eller frysknappen for å gå tilbake.

#### Tekstfarge

Under lesing kan du trykke på modusknappen for å endre fargemodus med høy kontrast. Det er 4 fargemoduser:

- Hvit tekst på svart bakgrunn
- Svart tekst på hvit bakgrunn
- Gul tekst på svart bakgrunn
- Svart tekst på gul bakgrunn

Som standard er kontrastfargemodus hvit tekst på svart bakgrunn.

# 6.2.2 Brukergrensesnitt for bilde

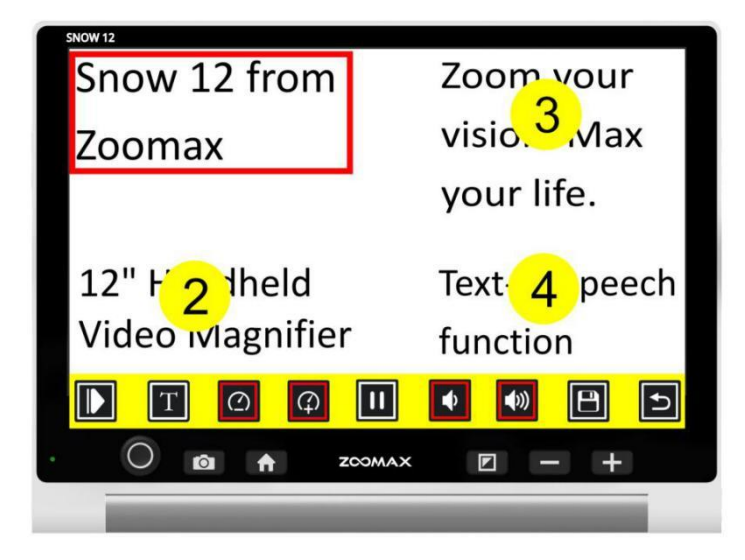

#### Knappelinjen

ZOOMAX®

Følgende figur viser knappelinjen tekst-til-tale. Bruk knappefeltet for å starte eller pause talen, juster lesehastigheten eller volumet, bytte til tekstbrukergrensesnitt og brett / brett ut knappelinjen..

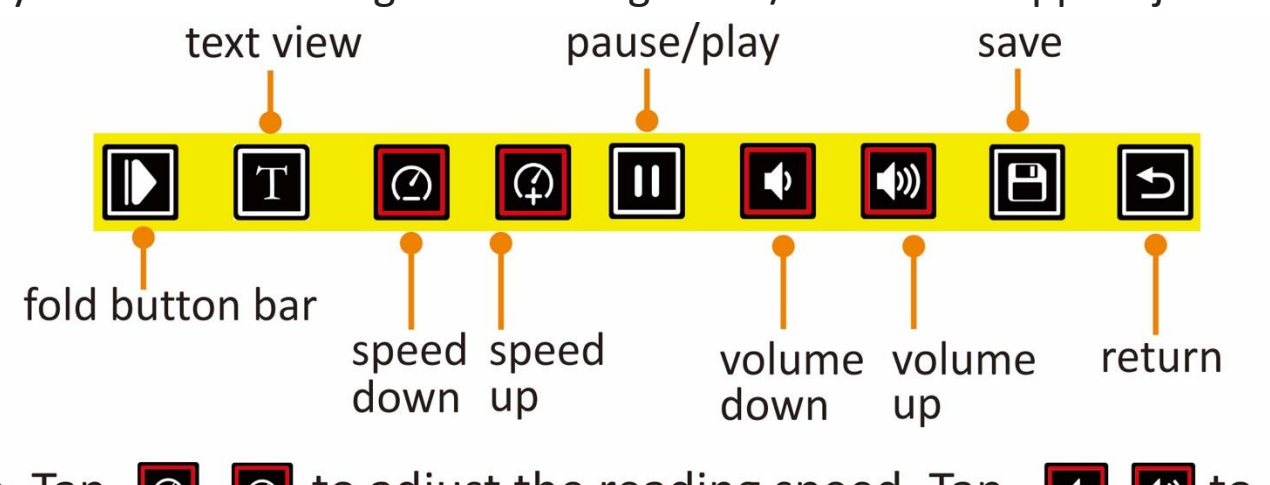

- Tap 
   Image: Tap Image: Tap Imag
- Tap II to pause speech. Tap I to play the speech.
- Tap to fold button bar and this icon will switch to .
   Tap to unfold the button bar.
- Tap Tap to switch to text user interface (refer to chapter 6.2.1).
- Tap I to save the photo.

#### MERK:

Fargemodus for brukergrensesnitt for bilder kan ikke endres.

## Les lagrede dokumenter i galleriet

I sanntidsvisningsmodus under tekst-til-tale-funksjon, trykk hjemknappen, velg galleriikonet og trykk modusknappen for å åpne galleriet. Du kan også trykke på ikonet.

I galleriet er det tre ikoner: foto, PDF og TXT/RTF ikoner.

- Hvis du vil åpne bilder, velger du fotoikon for å se listen over lagrede bilder.

- For å åpne PDF-filer, velg PDFikonet for å se listen over PDF-filer.

- Hvis du vil åpne TXT- eller RTF-filer, velger du TXT/RTF-knappen for å se listen over lagrede filer.

Bla på skjermen for å bla gjennom dokumentindeksen hvis berøringsskjermfunksjonen er på. Flytt ellers den analoge spaken til høyre/venstre.

Trykk på dokumentet på skjermen eller trykk på modusknappen for å bekrefte.

Det vil være et avspillingsikon i midten av dokumentet. Trykk på dette ikonet for å begynne å lese.

MERK:

PDF-filer kan leses i 4 fargemoduser med høy kontrast installert i tekst til tale-funksjon.

PDFfiler kan bade zoomes inn og ut.

PDF-filer kan inneholde mer enn 1 side med innhold. Det vil være et ikon i øverste høyre hjørne som indikerer gjeldende side og totalside. For eksempel betyr 1/7 at du ser på den første siden i en PDF-fil med totalt 7 sider.

Hvis du vil snu sidene, blar du på skjermen med en finger når filen ikke er zoomet inn. Nummeret til ikonet vil endres hvis siden også endres. Slette lagrede documenter.

For å slette et lagret dokument, trykk på slettikonet på knappelinjen for å slette det. Skjermen vil vise et søppelikon som indikerer at dokumentet er slettet.

MERK:

Diagrammer og tabeller kan ikke konverteres til nøyaktig tekst.

Sett Snow 12 på det sammenleggbare stativet for å fange mer innhold fra lesestoffet i OCR og tekst-til-tale-funksjonen. Det sammenleggbare stativet gjør at Snow 12 kan ta et helhetsbilde.

MERK:

Hvis skriftstørrelsen er for liten når Snow 12 skanner et helt A4-ark, kan tekst-til-tale-prosessen mislykkes og ikonet " (i) " vises på skjermen.

Når du løfter enheten for å ta et bilde av et dokument, sørg for at du sikrer et godt lysmiljø.

# 7. Feilsøking

| Problem                                                                             | Løsninger                                                                                                    |
|-------------------------------------------------------------------------------------|----------------------------------------------------------------------------------------------------|
| Svart skjerm                                                                        | <ul> <li>Forsikre deg om at strømmen er på<br/>og ikke i ventemodus.</li> <li>Lad batteriet.</li> <li>Senk forstørrelsesnivået.</li> </ul>                                                                                                    |
| Enheten er av                                                                       | - Lad batteriet                                                                                                    |
| Bildet på skjermen er<br>mørkt eller forvrengt.                                     | <ul> <li>Forsikre deg om at enheten er<br/>plassert flatt på det viste materialet.</li> </ul>                                                                                                    |
| Flekker på skjermen.                                                                | - Rengjør kamera og skjerm med<br>myk klut.                                                                                                    |
| Enheten er koblet til en<br>TV, men det vises ikke<br>noe bilde på TV-<br>skjermen. | <ul> <li>Sørg for at tven er på.</li> <li>Sørg for at HDMI kabelen er korrekt<br/>tilkoblet.</li> <li>Hold på av/på-knappen i 2 sekunder for å slå<br/>av med tvang. Start deretter enheten på nytt.</li> </ul>                                                   |
| Feil ved tekst-til-tale<br>eller "Ikke funnet"<br>vises på skjermen                 | <ul> <li>Ikke flytt enheten eller lesestoffet under<br/>dokumentskanningen.</li> </ul>                                                                                                    |
| Feil språkinnstilling                                                               | <ul> <li>Forsikre deg om at språkinnstillingen for<br/>tekst-til-tale er den samme som språket på<br/>lesestoffet.</li> </ul>                                                                                                    |
| Eventuelle andre<br>problemer som oppstår<br>og ikke er nevnt i denne<br>guiden.    | <ul> <li>Trykk på strømknappen og "+" knappen<br/>for å slå av med. Start deretter enheten på<br/>nytt.</li> <li>I Hvis metoden over er ikke fungerer, kan du<br/>kontakte din lokale Zoomax-distributør eller<br/>Zoomax-hovedkvarter for å få hjelp.</li> </ul> |

# **Teknisk spesifikasjon**

- Forstørrelse:
  - 2.7X 19X (nærvisning)
  - 2.5X 19X (på sammenleggbart stativ)
- Fargemodus: Full farge og 10 fargemoduser med høy kontrast
- Skjerm: 12-tommers berøringsskjerm; skjermoppløsning: 1920 \*
   1k080p
- amera: Autofokus/trykk for fokis; 13M pixels
- Dimensjoner:

29\*22\*2.4 cm (12\*9\*1 in) — Snow 12

35\*23\*4 cm (14\*9\*1.6 in) — Sammenleggbart stativ

- Vekt:

Snow 12: 960g (2.1lbs) Sammenleggbart stativ 1230g (2.7lb)

- Kontinuerlig bruk: ca. 2,5 til 3 timer (relevant for LED

lys på/av og lysstyrke og frekvensen av fotoskanning

- Ladetid: 2 timer

- Strømadapter: Inngang: 100-240V; Utgang: 15V/4A

Lagringskapasitet: Cirka 1.5GB. Hvis bildene for eksempel er lagret i ikke-tekst-til-tale, kan det lagres opptil 1000 bilder. Hvis bildene bare er lagret i tekst-til-tale-funksjon, kan det lagres opptil 200 bilder.

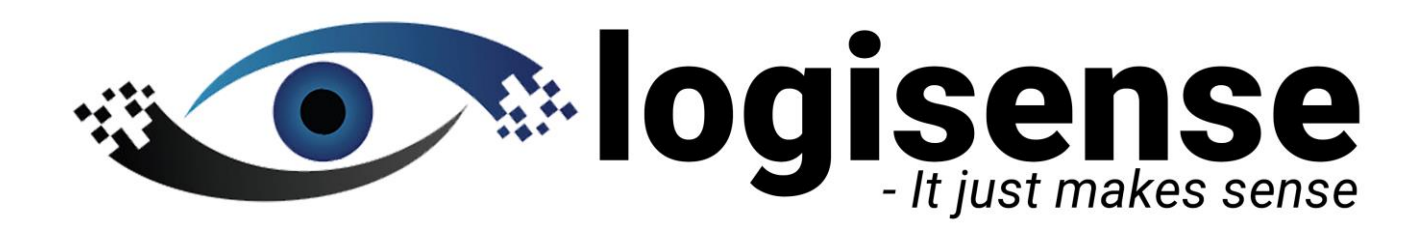

# Leverandør:

Logisense AS

Tlf: 22120086

post@logisense.no

www.logisense.no